# 在CPS中配置自定義資料庫碎片閾值百分比

### 目錄

<u>簡介</u> <u>必要條件</u> <u>需求</u> <u>採用元件</u> <u>背景資訊</u> <u>設定</u> <u>組態</u> <u>OpenStack中託管的CPS方法</u> <u>VMWare環境下的CPS託管方法</u> <u>驗證</u> <u>疑難排解</u>

## 簡介

本文說明如何在Cisco Policy Suite(CPS)中設定自訂資料庫分段閾值百分比。

## 必要條件

### 需求

思科建議您瞭解以下主題:

- Linux
- CPS
- MongoDB

注意:思科建議您具有對CPS CLI的超級使用者訪問許可權。

### 採用元件

本文中的資訊係根據以下軟體和硬體版本:

- CPS 20.2
- 整合運算系統(UCS)-B
- MongoDB v3.6.17

本文中的資訊是根據特定實驗室環境內的裝置所建立。文中使用到的所有裝置皆從已清除(預設))的組態來啟動。如果您的網路運作中,請確保您瞭解任何指令可能造成的影響。

背景資訊

CPS使用MongoDB構建其基本資料庫(DB)結構。

分段是MongoDB的一個特徵。通過此警報,您可以主動監控MongoDB分段,從而避免由於 MongoDB而可能提高的資源(磁碟和記憶體)利用率。

當MongoDB分段百分比超過指定值時,CPS將生成簡單網路管理協定(SNMP)警報。

其 /etc/collectd.d/dbMonitorList.cfg Sessionmgr虛擬機器(VM)上存在的檔案包含資料庫及其各自的分段閾 值百分比值的清單。

### 設定

組態

#### OpenStack中託管的CPS方法

#### 步驟1.從群集管理器虛擬機器,運行此命令以建立當前配置檔案的備份。

#cp /etc/puppet/modules/qps/templates/collectd\_worker/collectd.d/dbMonitorList.cfg
/etc/puppet/modules/qps/templates/collectd\_worker/collectd.d/dbMonitorList.cfg.bkp
步驟2.從群集管理器運行此命令,從sessionmgr VM獲取當前配置(比較和驗證更改後)。

#for host in \$(hosts-all.sh | grep 'sessionmgr'); do echo checking in \$host; ssh \$host "cat
/etc/collectd.d/dbMonitorList.cfg"; done
輸出示例:

checking in sessionmgr01 session\_cache|session|40 sk\_cache|secondary\_key|40 diameter|endpoints|40 spr|subscriber|40 balance\_mgmt|account|40 checking in sessionmgr02 session\_cache|session|40 sk\_cache|secondary\_key|40 diameter|endpoints|40 spr|subscriber|40 balance\_mgmt|account|40 **步驟3.將預設閾值(40)修改為建議值(例如;60)。從群集管理器運行此命令。** 

#### **注意**:此命令更改所有資料庫的閾值。如果要求更新特定資料庫的閾值,請手動更新檔案。

#sed -i 's/40/60/g'

/etc/puppet/modules/qps/templates/collectd\_worker/collectd.d/dbMonitorList.cfg

#### 步驟4.運行此命令以比較群集管理器中的檔案以驗證更改。

#### 4c4<session\_cache|session|60</pre> >session\_cache|session|40 9c9 <sk\_cache|secondary\_key|60 \_ \_ \_ >sk\_cache|secondary\_key|40 14c14 <diameter | endpoints | 60</pre> \_ \_ \_ >diameter endpoints 40 19c19 <spr|subscriber|60 \_ \_ \_ >spr|subscriber|40 24c24 <balance\_mgmt|account|60</pre>

>balance\_mgmt|account|40

步驟5.運行此命令以在群集管理器中生成更改。

[root@installer ~]# /var/qps/bin/build/build\_puppet.sh Copying /etc/puppet to /var/qps/images/puppet.tar.gz... Creating MD5 Checksum... [root@installer ~]# 步驟6.從群集管理器運行此命令以應用會話管理器虛擬機器中的更改。

[root@installer ~]# for host in \$(hosts-all.sh | grep 'sessionmgr'); do echo starting vm-init in \$host; ssh \$host "/etc/init.d/vm-init > /dev/null 2>&1 &"; done starting vm-init in sessionmgr01 starting vm-init in sessionmgr02 [root@installer ~]#

#### 步驟7.等待木偶完成。從群集管理器運行此命令以檢視Puppet配置的進度。

#for host in \$(hosts-all.sh | grep 'sessionmgr' | tail -1); do echo checking in \$host; ssh \$host "tail -f /var/log/puppet.log"; done 2022-11-08 06:32:23 +0000 Service[whisper](provider=cps) (info): whisper will be managed using monit. 2022-11-08 06:32:23 +0000 Service[whisper](provider=cps) (info): whisper will be managed using monit. 2022-11-08 06:32:23 +0000 /Stage[main]/Whisper/Service[whisper] (notice): Triggered 'refresh' from 1 event 2022-11-08 06:32:27 +0000 Stage[main] (info): Unscheduling all events on Stage[main] 2022-11-08 06:32:28 +0000 Puppet (notice): Applied catalog in 83.52 seconds [Tue Nov 08 06:32:30 +0000 2022] \* Completed puppet configuration for dcl-sessionmgr02... [Tue Nov 08 06:32:30 +0000 2022] - NTP sync started, check the logs in vm-init.log

#### VMWare環境下的CPS託管方法

步驟1.更新 /var/qps/config/deploy/csv/Configuration.csv 檔案,其中包含所需的資料庫名稱及其各自的閾 值百分比。提供自定義閾值百分比值的格式如下(其中XX是百分比的數值……例如;60)。 session\_cache,XX, sk\_cache,XX, diameter,XX, spr,XX, balance\_mgmt,XX, 示例配置:

session\_cache,60, sk\_cache,60, diameter,60, spr,60, balance\_mgmt,60, 步驟2.運行以下命令以更新 /etc/collectd.d/dbMonitorList.cfg 檔案,使其具有來自Configuration.csv檔案 的新閾值:

[root@installer ~]# /var/qps/install/current/scripts/import\_import\_deploy.sh Filenames that will be processed AdditionalHosts.csv Configuration.csv DBConfigServer.csv Definitions.csv Hosts.csv ReplicationSets.csv SessionCache.csv VLANs.csv VMSpecification.csv SecureConfig.csv VipProxyConfiguration.csv DSCPConfig.csv CriticalFiles.csv The CSV files in /var/qps/config/deploy/csv are converted to json files in /var/qps/config/deploy/json.. build the hosts file to /var/www/html/hosts... build the /etc/hosts file from the json configuation... /etc/hosts is backed to /etc/hosts.back Skipping backup of '/etc/hosts' -- no changes detected. Redis by default disabled -DenableQueueSystem=false in /etc/broadhop/qns.conf Removing feature configs moved to core Removing ws feature from pb and pcrf feature file Building /etc/broadhop... Copying to /var/qps/images/etc.tar.gz... Creating MD5 Checksum... Generating /etc/broadhop/servers.all Rebuilding facts for: 'installer' (aka 'installer') Creating md5sum for hosts file to validate later Rebuilding facts for: 'dc1-lb01' (aka 'lb01') Rebuilding facts for: 'dcl-sessionmgr01' (aka 'sessionmgr01') Rebuilding facts for: 'dc1-lb02' (aka 'lb02') Rebuilding facts for: 'dc1-qns01' (aka 'qns01') Rebuilding facts for: 'dc1-qns02' (aka 'qns02') Rebuilding facts for: 'dcl-pcrfclient01' (aka 'pcrfclient01') Rebuilding facts for: 'dc1-sessionmgr02' (aka 'sessionmgr02') Rebuilding facts for: 'dc1-pcrfclient02' (aka 'pcrfclient02') No file for VipProxyConfiguration found Copying /etc/puppet to /var/qps/images/puppet.tar.gz... Creating MD5 Checksum... [root@installer ~]#

步驟3.從群集管理器運行此命令以應用會話管理器虛擬機器中的更改。

[root@installer ~]# for host in \$(hosts-all.sh | grep 'sessionmgr'); do echo starting vm-init in \$host; ssh \$host "/etc/init.d/vm-init > /dev/null 2>&1 &"; done starting vm-init in sessionmgr01 starting vm-init in sessionmgr02 [root@installer ~]# 步驟4.等待木偶完成。從群集管理器運行此命令以檢視Puppet配置的進度。 #for host in \$(hosts-all.sh | grep 'sessionmgr' | tail -1); do echo checking in \$host; ssh \$host "tail -f /var/log/puppet.log"; done 2022-11-08 06:48:34 +0000 Service[whisper](provider=cps) (info): whisper will be managed using monit. 2022-11-08 06:48:34 +0000 Service[whisper](provider=cps) (info): whisper will be managed using monit. 2022-11-08 06:48:34 +0000 /Stage[main]/Whisper/Service[whisper] (notice): Triggered 'refresh' from 1 event 2022-11-08 06:48:39 +0000 Stage[main] (info): Unscheduling all events on Stage[main] 2022-11-08 06:48:40 +0000 Puppet (notice): Applied catalog in 93.27 seconds [Tue Nov 08 06:48:42 +0000 2022] \* Completed puppet configuration for dc1-sessionmgr02... [Tue Nov 08 06:48:42 +0000 2022] - NTP sync started, check the logs in vm-init.log

## 驗證

使用本節內容,確認您的組態是否正常運作。

驗證sessionmgr VM中的最新配置,並將其與步驟2的輸出進行比較。從群集管理器運行此命令。

[root@installer ~]# for host in \$(hosts-all.sh | grep 'sessionmgr'); do echo checking in \$host; ssh \$host "cat /etc/collectd.d/dbMonitorList.cfg"; done checking in sessionmgr01 session\_cache|session|60 sk\_cache|secondary\_key|60 diameter|endpoints|60 spr|subscriber|60 balance\_mgmt|account|60 checking in sessionmgr02 session\_cache|session|60 sk\_cache|secondary\_key|60 diameter|endpoints|60 spr|subscriber|60 balance\_mgmt|account|60 [root@installer ~]#

## 疑難排解

本節提供的資訊可用於對組態進行疑難排解。

此MongoDB分段警報是在20.1版中引入的,在早期版本中沒有對其進行測量。預設情況下,分段閾 值為40%。此閾值必須根據您的部署大小、流量模式(呼叫模式)和其他流量模式因素進行更改。 否則,CPS將引發不需要/不需要的資料庫分段閾值突破警報。

#### 關於此翻譯

思科已使用電腦和人工技術翻譯本文件,讓全世界的使用者能夠以自己的語言理解支援內容。請注 意,即使是最佳機器翻譯,也不如專業譯者翻譯的內容準確。Cisco Systems, Inc. 對這些翻譯的準 確度概不負責,並建議一律查看原始英文文件(提供連結)。